# ニューヨーク-ミニヘキサゴン パターンシミュレーター 操作ガイド

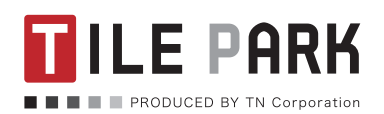

https://tile-park.com

# **INDEX**

| 1. | .シミュレーターについて                              |      |  |       |
|----|-------------------------------------------|------|--|-------|
|    | 作業環境・・・・・                                 | <br> |  | <br>2 |
|    | 使用タイル・・・・・・・・・・・・・・・・・・・・・・・・・・・・・・・・・・・・ | <br> |  | <br>2 |

# 2. 各制作モードについて

| 「完成イメージをデザインする」モード              |
|---------------------------------|
| シミュレーション開始の手順・・・・・・・・・・・・・・・・・4 |
| 25角ボーダーシートについて・・・・・・・・・・・5      |
| 「完成イメージをデザインする」モード 画面説明・・・・・・6  |
| 「シートをデザインする」モード                 |
| シミュレーション開始の手順・・・・・・・・・・・・・・・・7  |
| 「シートをデザインする」モード 画面説明 ・・・・・・・8   |

# 3. 基本操作

| 1枚ずつ配置・・・・・ |    | • | <br> |   | <br>• | <br>• | <br>• |   |   | • | • |     |   | • 9 |
|-------------|----|---|------|---|-------|-------|-------|---|---|---|---|-----|---|-----|
| 標準パターンの配置・  |    | • | <br> |   | <br>• |       |       |   |   |   | • |     |   | 10  |
| 端の処理について ・・ |    | • | <br> | • | <br>• | <br>• | <br>• | • | • | • | • |     | • | 10  |
| 操作の取り消し・変更  |    | • | <br> | • | <br>• | <br>• | <br>• | • | • | • | • |     | • | 11  |
| 画像のダウンロードと  | 呆存 | • | <br> | • | <br>• | <br>• | <br>• | • | • | • | • | • • | • | 11  |
| サンプル画像の読込・  |    | • | <br> |   | <br>• | <br>• |       |   |   |   | • |     |   | 11  |

# 4. 上級者向け操作

| マウスで描画するようにタイルを配置する ・・・・・・・・ | 12 |
|------------------------------|----|
| デザインパネル内でのコピー&ペースト・・・・・・・・・  | 12 |

# 5. 発注・購入手続き

| 発注方法・・ | • | • | <br>• |  |  |  |  | • |  | • | • | • | • | • | • | • | • | • | • | • | • | 13 |
|--------|---|---|-------|--|--|--|--|---|--|---|---|---|---|---|---|---|---|---|---|---|---|----|
| 購入手続き  | • |   |       |  |  |  |  |   |  | • |   |   |   |   |   | • | • | • | • |   | • | 15 |

# 1. シミュレーターについて

このシミュレーターでは、27×23mm角のヘキサゴンモザイクタイル「ニューヨーク-ミニヘキサゴン」を使って自由な模様を制作し、発注することができます。

# 作業環境

# ■デバイス

デスクトップパソコン、ノートパソコン

※携帯電話、スマートフォン、タブレットからはご利用いただけません。
※タッチパネルでの操作はできません。マウスまたはタッチパッドが必要になります。

# ■ブラウザ

下記ブラウザで動作確認を行っております。 Google chrome、Firefox、Safari

# 使用タイル

シミュレーターで使用するタイルの実際の寸法を予めご確認ください。

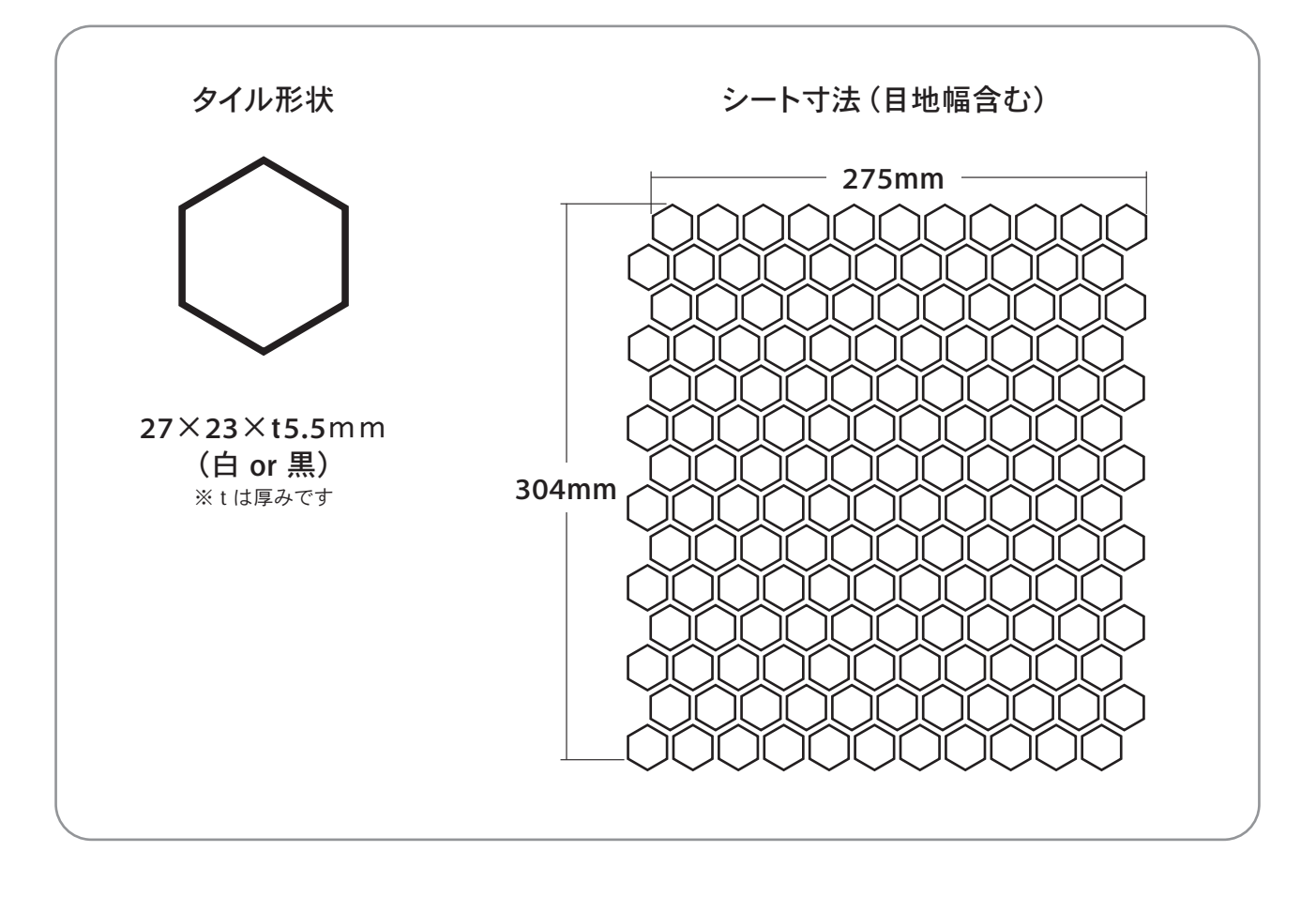

※これ以外のタイルは使用できません。
※シートの寸法、タイル及びシートの方向は一定です。

# 2. 各制作モードについて

このシミュレーターでは、2通りの制作モードでデザインを制作することができます。

「完成イメージをデザインする」モード…シートを跨ぎながら、完成寸法全体のデザインを作成・発注することができます。(4ページより解説)

「シートをデザインする」モード…1シートのみをデザインし、シート数で発注することができます。(7

ページより解説)

※「シートをデザインする」モードの場合は、25角ボーダーシート (5ページ参照)は使用できません。

# 「完成イメージをデザインする」モード

予め決まった寸法内で自由にデザインを作成す るモードです。

発注するとシート毎に分割して作成され、各 シートに番号をふって配置指示書とともに納品 されます。

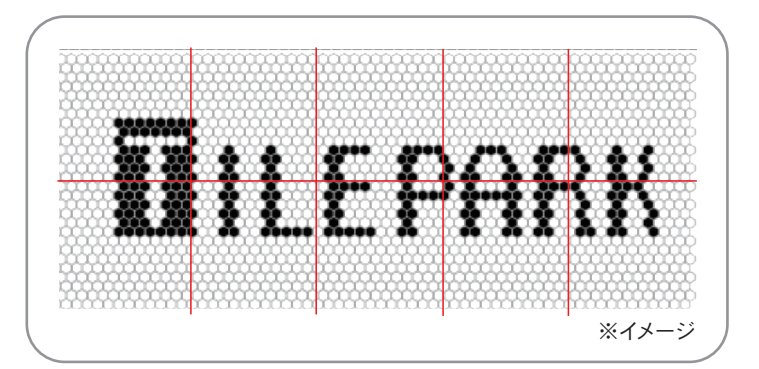

# ▶シミュレーション開始の手順

#### 1. モードの選択

シミュレーター起動後はデフォルトでモード が選択されています。

作業途中でモードを選択する場合は、シ ミュレーター中央上部の「完成イメージを デザインする」をクリックすると初期設定画 面に入ります。

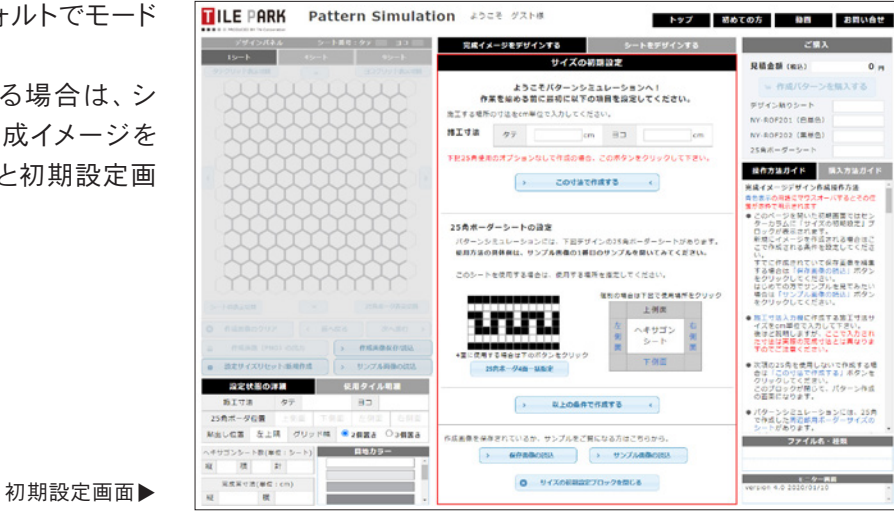

※モード変更を行うと作成中のデザインはクリアされますのでご注意ください。

## 2.初期設定をおこなう

>

完成時の縦・横の寸法をセンチメートルで入力します。最少サイズは65cm×65cmです。

<u>このす法で作成する</u>をクリックするとシミュレーションを開始します。

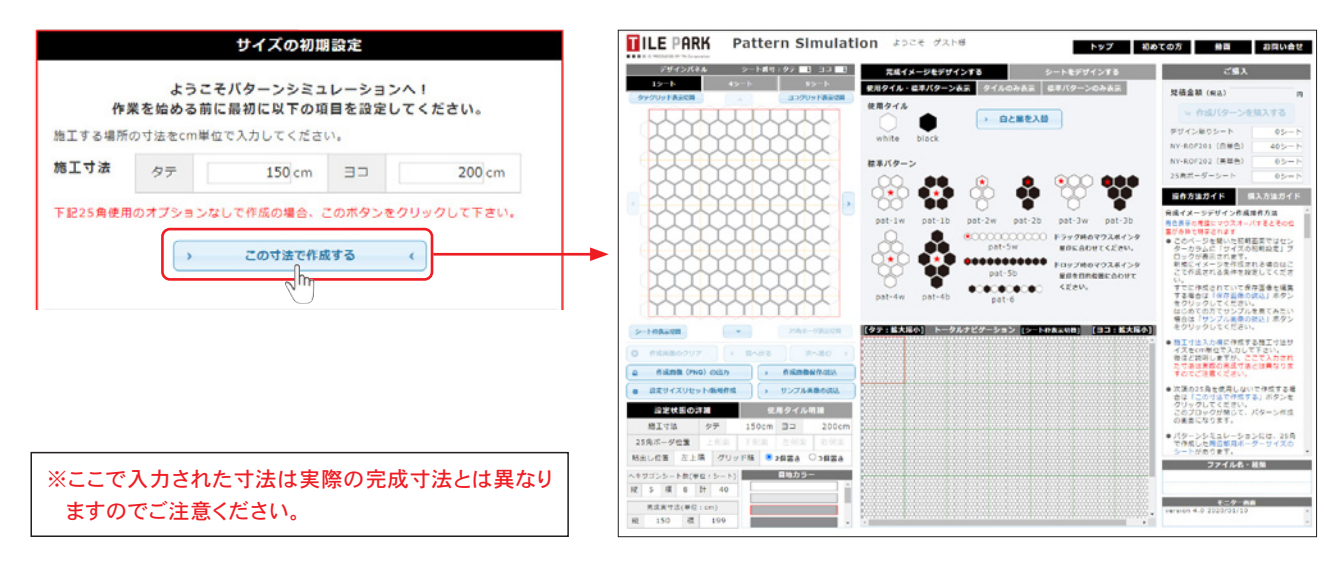

#### オプション使用の場合

オプションの25角ボーダーシート及びコーナーシートを、施工面の周囲に配置したデザインを作成できます。 各シートを使用したい面をクリックすると、オプションシートが設定された箇所が濃いグレーで表示され、再度ク リックすると元に戻ります。(左下の図は、4辺すべてに設定した場合)

メエの条件で作成する
 く をクリックするとシミュレーションを開始します。

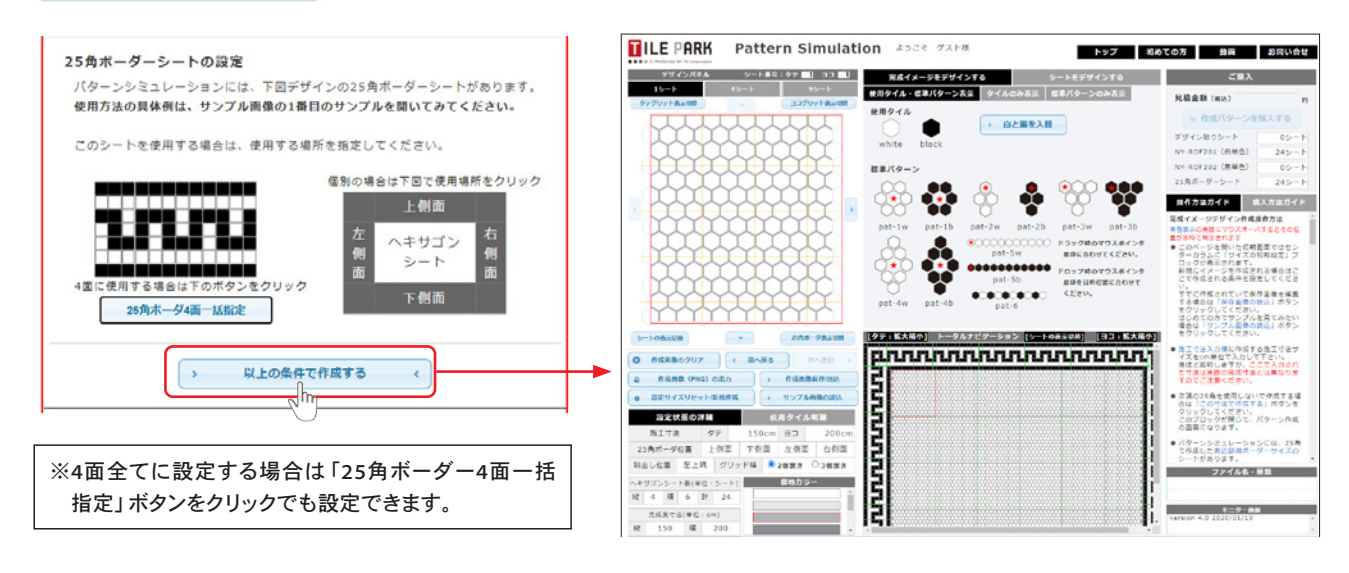

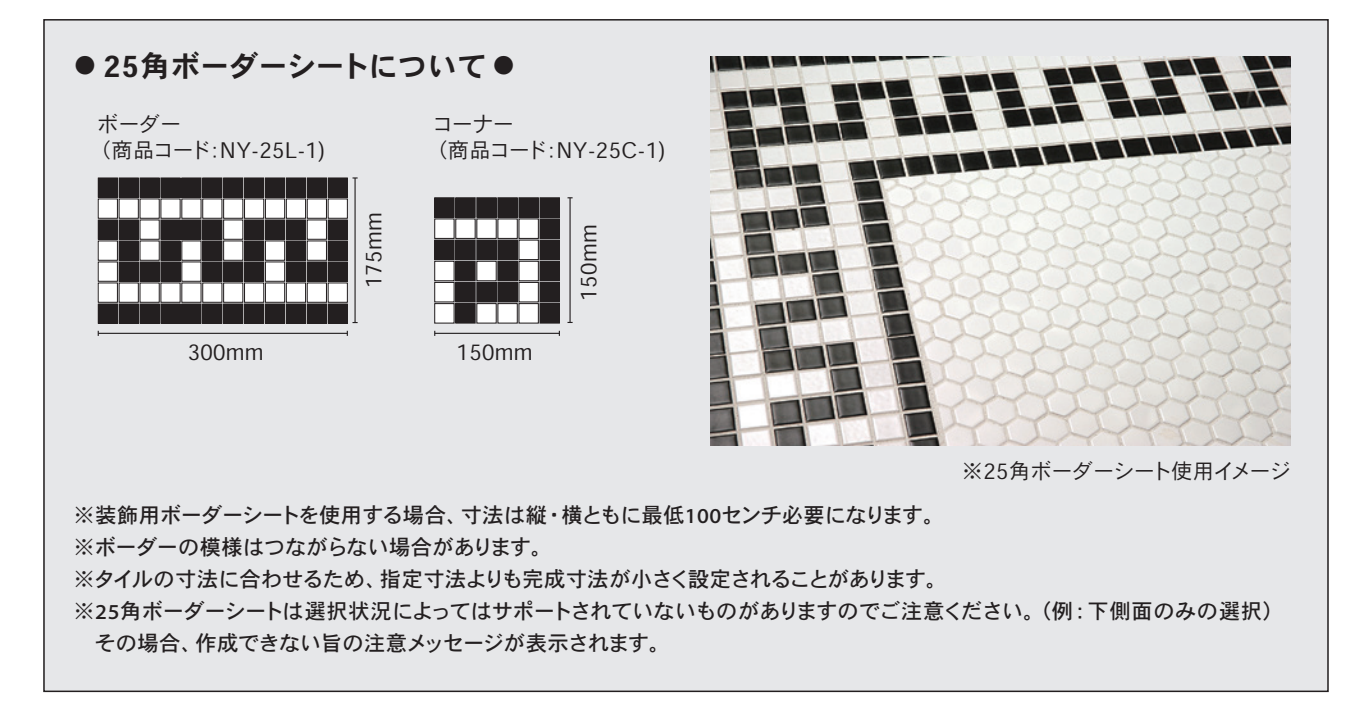

#### ILE PARK Pattern Simulation Joze JANK

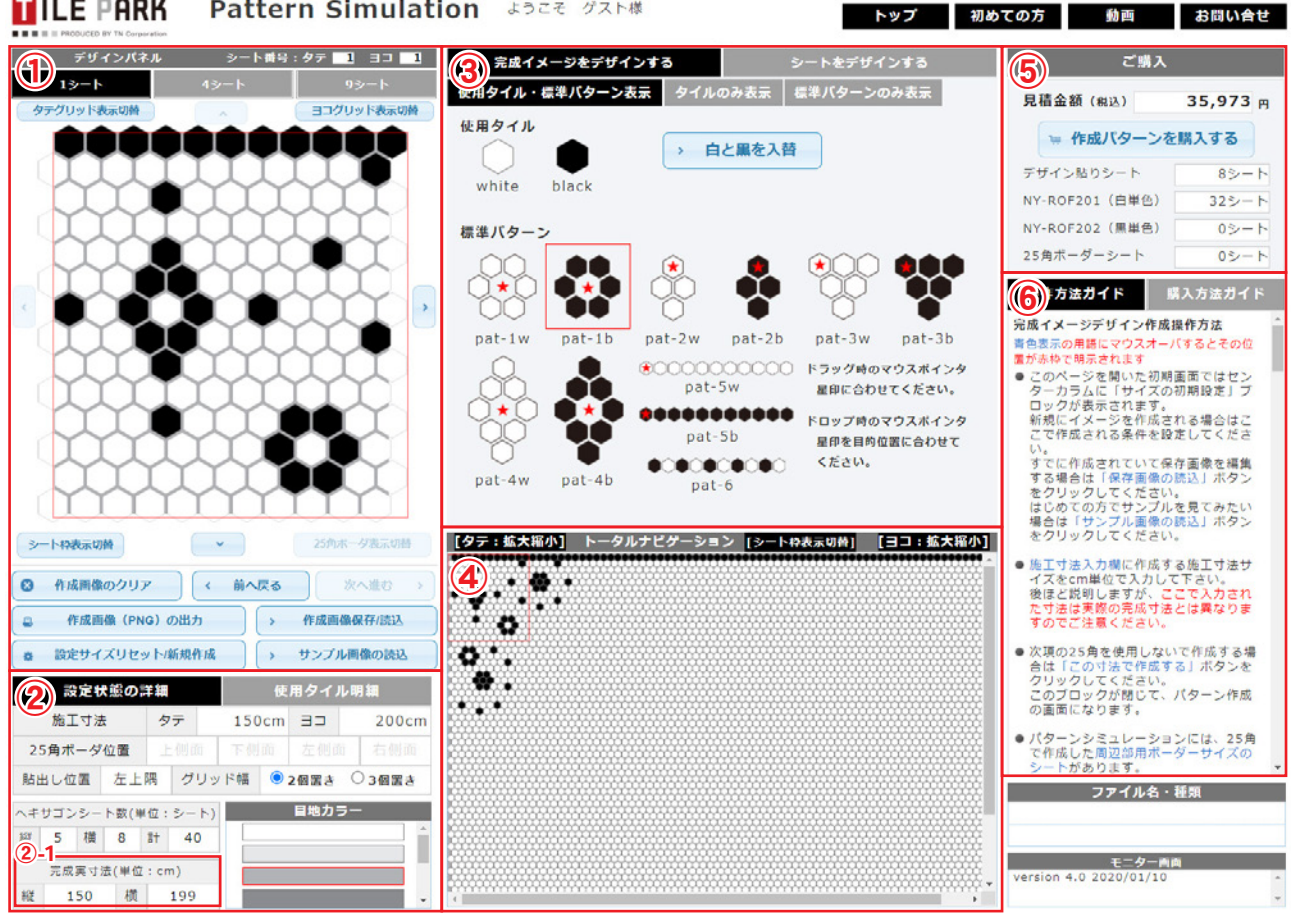

#### ① デザインパネル

実際にデザインを作成するスペースです。表示されてい るシート内の任意の場所に黒または白のタイルを配置す ることでデザインを作成していきます。

- ★作業中のシート表示数は1シート、4シート、9シートか ら選ぶことができます(細かい作業は1シート表示、隣 のシートとのつなぎ部分の作業は4シートや9シート表 示が便利です)
- ★水色の各ボタンでデザインのクリアや保存、読込、画 像出力を行うことができます。
- ★予めシミュレーターに用意されているサンプル画像を 読み込んで作業を行うこともできます。

#### ② 設定の詳細

設定中の寸法やオプションの位置、必要なシート数など が確認できます。

- ★サイズの初期設定で入力した寸法と「完成実寸法」の 表示が異なる場合があります。ご注意ください。(2-1)
- ★目地カラーを変更すると、実際の施工時に使う目地色 のイメージで作業を行うことができます。(初期設定: 薄グレー)

#### ③ 使用タイル・標準パターン

デザインパネルに配置するタイルのカラーやパターンを 選択することができます。

- ★デザインパネルへのドラッグ&ドロップが基本作業と なります。詳しい操作説明は9ページから説明して います。
- ★「白と黒を入替」ですべてのタイルの色を反転させる ことができます。

#### ④ トータルナビゲーション

作成中デザインの全体の様子を確認することができます。

- ★寸法が画面に収まりきらない時はスクロールバーで 移動するか、「拡大縮小」をクリックすることで大きく 表示されます(拡大すると標準パターン、操作ガイド に被る表示に切り替わります)
- ★デザインパネルに表示されているシートは赤い枠で囲 まれます。

#### ⑤見積もり・購入

デザインをもとにした各シート数と見積金額をリアルタイ ムで表示。そのまま購入も可能です。

#### ⑥ 操作方法・購入方法ガイド

各種操作方法を説明しています。シミュレーション中に操 作方法が分からなくなったときはここを参照してください。

★青文字にマウスカーソルを重ねると、シミュレーター 内の説明箇所に赤い枠が表示されます。

# 「シートをデザインする」モード

1枚のシートをデザインし、連続模様を作ること ができます。作成中のシートの繰り返しの様子 はナビゲーション画面で常に確認することがで きます。

必要なシート数を発注し、作成・納品されます。

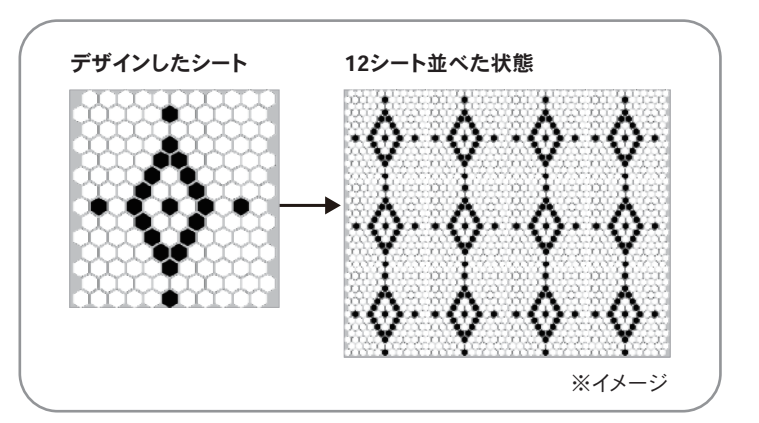

# ┃ シミュレーション開始の手順

#### モードの選択

シミュレーター中央上部の「シートをデザインす る」をクリックするとシミュレーターが開始され ます。

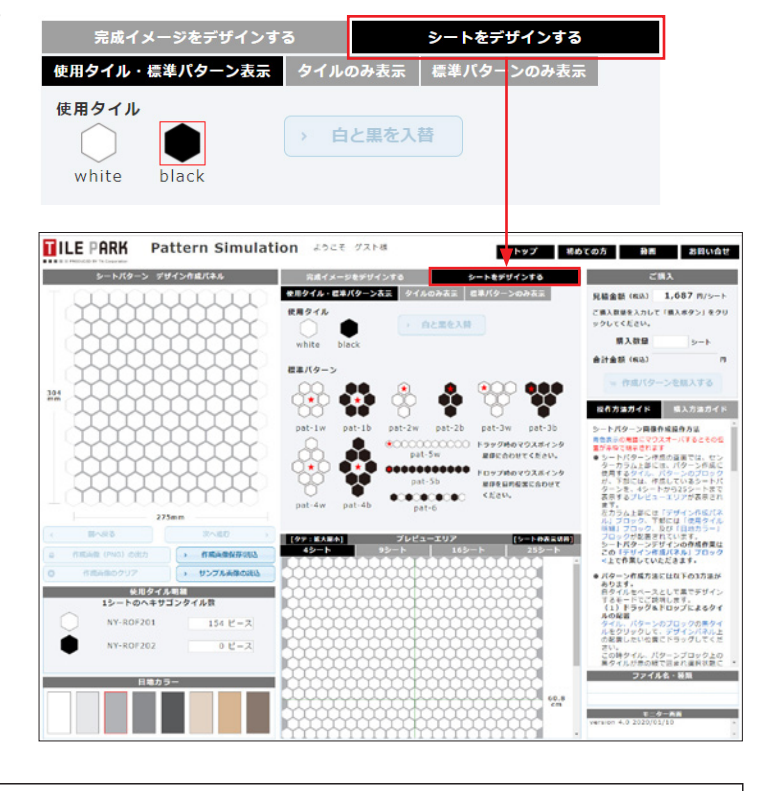

※モード変更を行うと作成中のデザインはクリアされますのでご注意ください。

# 「シートをデザインする」モード 画面説明

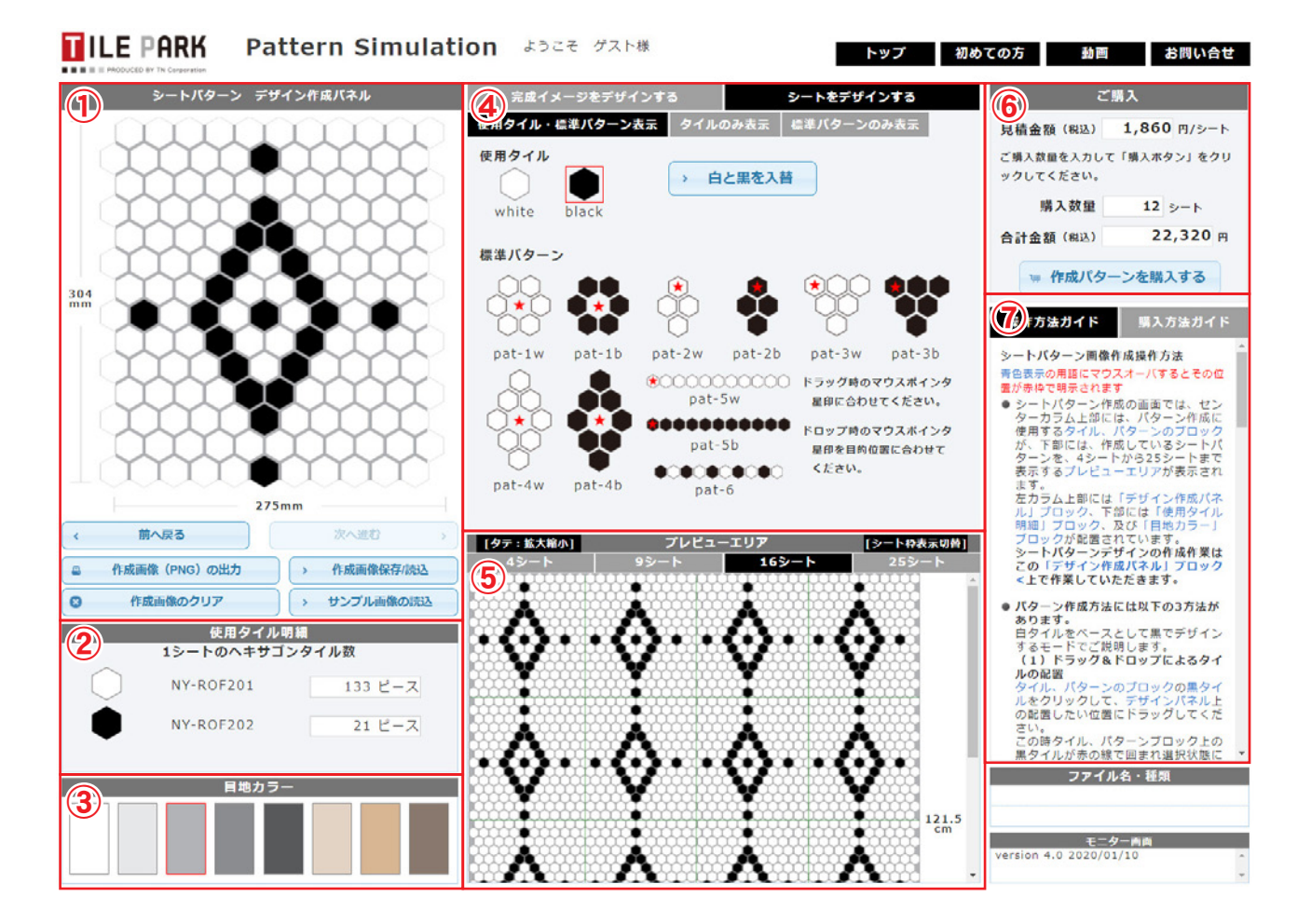

#### ① デザイン作成パネル

実際にデザインを作成するスペースです。表示されてい るシート内の任意の場所に黒または白のタイルを配置す ることでデザインを作成していきます。

- ★水色の各ボタンでデザインのクリアや保存、読込、画 像出力を行うことができます。
- ★予めシミュレーターに用意されているサンプル画像を 読み込んで作業を行うこともできます。

#### ② 使用タイル明細

シート内の各タイルのピース数を確認できます。

#### ③ 目地カラー

シミュレーション内の目地部分の色を変更できます。実際に使用する目地色にするとより完成の様子がイメージ しやすくなります。

#### ④ 使用タイル・標準パターン

デザインパネルに配置するタイルのカラーやパターンを選択することができます。

★デザインパネルへのドラッグ&ドロップが基本作業となります。詳しい操作説明は9ページから説明しています。

★「白と黒を入替」ですべてのタイルの色を反転させる ことができます。

#### ⑤ プレビューエリア

作成中デザインを連続で並べた様子を確認できます。

★表示シート数は4シート(2×2)、9シート(3×3)、16シート(4×4)、25シート(5×5)から選ぶことができます。

#### ⑥ 見積もり・購入

デザインをもとにした見積金額をリアルタイムで表示。 注文シート数を入力してそのまま購入が可能です。

#### ⑦ 操作方法・購入方法ガイド

各種操作方法を説明しています。シミュレーション中に 操作方法が分からなくなったときはここを参照してくだ さい。

★青文字にマウスカーソルを重ねると、シミュレーター 内の説明箇所に赤い枠が表示されます。

# 3. 基本操作

ここからは、実際にデザインをする際に行っていただく操作方法についてご説明します。

# 1枚ずつ配置

## ●ドラッグ&ドロップで配置

「使用タイル」の配色するタイルにカーソルを重ねてドラッグし、デザインパネル上の配置したい場所へドロップすると、ドロップした色のタイルに置き換わります。

またデザインパネル内でドラッグ&ドロップすることで、配置されているタイルを移動させることもできます。

![](_page_9_Figure_6.jpeg)

![](_page_9_Figure_7.jpeg)

デザインパネルの任意の場所へ

![](_page_9_Picture_9.jpeg)

ドロップで配置

## ●ダブルクリック or Shift + クリックで配置

同じ色のタイルを何度も配置する場合には、タイルを選択した 状態でデザインパネルの任意のタイルをダブルクリック、もしく は Shift キーを押しながらクリックでも置き換えることができ ます。

Shift キーを使うと、マウスで描画するように連続的にタイルを配置することもできます(12ページ参照)。

![](_page_9_Picture_14.jpeg)

※選択中のタイルは右図のように赤い枠で囲まれます。

※デフォルトでは、白タイルをベースとして黒でデザインするモードになっています。 黒タイルをベースとしデザインする場合は、「白と黒を入替」ボタンですべてのタイルの色を黒に反転させてから作成できます。 デザイン作成途中でも、「白と黒を入替」ボタンで反転できます。

## 標準パターンの配置

## ●ドラッグ&ドロップで配置

「標準パターン」をそのま まデザインパネル上に配 置します。配置したい標準 パターンの赤い「★」マー クにカーソルを合わせてド ラッグします。 デザインパネル内の配置 したい場所でドロップする と、標準パターンが配置さ れます。

![](_page_10_Figure_3.jpeg)

※常にマウスカーソルと重なったタイルを★マークの位置として配置します。 ★マーク以外の場所を掴むと配置場所がずれる原因となりますのでご注意ください。

#### ● Shiftキーによる操作

標準パターンを連続で配置したい場合は、
Shift
キーを使った操作が便利です。

配置したい標準パターン をクリックで選択。 選択中のパターンは赤い 枠で囲まれます。 デザインパネル内の配置し たい場所を、<u>Shift</u>キー を押しながらクリックする と、標準パターンが配置さ れます。

![](_page_10_Picture_8.jpeg)

※マウスでクリックしたタイルが★マークの位置になります。

![](_page_10_Picture_10.jpeg)

## 操作の取り消し・変更

#### ●操作の取り消し・やり直し

デザインパネル下部の「前へ戻る(②)」「次へ進む (③)」をクリックすると、行った操作の取り消しや再 操作が可能です。

#### ●制作中のデザインをクリアする

「作成画像のクリア(①)」をクリックすると、作成した パターンデザイン画像をクリアします。サイズの設定 状態はクリアされません。

#### ●設定サイズを変更する

(「完成イメージをデザインする」モードのみ) 「設定サイズリセット/新規作成(⑥)」をクリックする と初期設定に戻ります。

※すべてのデータがクリアされて初期化されます。ご注意ください。

#### 画像のダウンロードと保存

## ●デザインした画像のダウンロード

「作成画像 (PNG)の出力 (④)」をクリックすると、作 成中の画像が表示されます。画像を右クリックし、名 前を付けてデスクトップや任意のフォルダへ保存し てください。

#### ●制作中のデザインの保存

「作成画像保存/読込(⑤)」をクリックすると保存画 面がポップアップします。「ファイル名入力」欄に任意 のデータ名を入力し、「保存(⑤-1)」をクリックする と作業中のデータが保存されます。

#### ●保存済みデータの再開

「作成画像保存/読込(⑤)」をクリックして保存画 面をポップアップします(シミュレーターページに 入ってすぐの場合は、初期設定最下部にある「保存 画像の読込」をクリック)。

保存されているデータの「読込(⑤-2)」をクリックすると、保存時の状態から作業が再開されます。

![](_page_11_Figure_16.jpeg)

|    | ファイル名を入力して下さい。<br>未入力の場合「SAVE_ART_DATA    | + 番号」となりま               | ব ,                                  |    |
|----|-------------------------------------------|-------------------------|--------------------------------------|----|
|    | ※「保存」と「読込」は必ず同じブラウ<br>ルはブラウザーごとに保存場所が異なり。 | ザーをご使用下さい<br>ます。 ご注意下さい | <sup>ヽ</sup> 。保存ファ<br><sup>ヽ</sup> 。 | 1  |
|    | ファイル名入力                                   | <b>(5)-1</b>            | <b>5-2</b>                           |    |
| 1  | フロアタイル_デザイン_1                             | 保存                      | 読込                                   | 削除 |
| 2  | フロアタイル_デザイン_2                             | 保存                      | 読込                                   | 削除 |
| 3  | 保存ファイル名入力                                 | 保存                      | 読込                                   | 削除 |
| 4  | 保存ファイル名入力                                 | 保存                      | 読込                                   | 削除 |
| 5  | 保存ファイル名入力                                 | 保存                      | 読込                                   | 削除 |
| 6  | 保存ファイル名入力                                 | 保存                      | 読込                                   | 削除 |
| 7  | 保存ファイル名入力                                 | 保存                      | 読込                                   | 削除 |
| 8  | 保存ファイル名入力                                 | 保存                      | 読込                                   | 削除 |
| 9  | 保存ファイル名入力                                 | 保存                      | 読込                                   | 削除 |
| 10 | 保存ファイル名入力                                 | 保存                      | 読込                                   | 削除 |

※データ保存時に使用していたデバイスとブラウザ以外では、作業を再開できません。ご注意ください。

# サンプル画像の読込

「サンプル画像の読込(⑦)」で、システムに用意されているデザインサンプルを読み込むことができます。 初めての方は、サンプルを読み込んでの操作体験や、サンプルを使ったアレンジなどをお試しいただけます。

# 4. 上級者向け操作

ここでは、複雑なデザインを作成する時に便利な操作方法をご紹介します。

# マウスで描画するようにタイルを配置する(Shift キーによる操作)

マウスで線を描くようにタイルを配置したい場合や、面で塗りつぶすようにタイルを 配置したい時には Shift キーを使った操作が便利です。

「使用タイル」から配置したい色のタイルを選択した状態で、デザインパネル上で Shift キーを押したままマウスを動かすと、マウスカーソルが通過した場所に 選択中のタイルが配置されます。

Shift キーを離すとタイルの自動配置が止まります。

![](_page_12_Picture_6.jpeg)

# ▋ デザインパネル内でのコピー&ペースト

デザインを部分的にコピー&ペーストして別の場所にも配置することができます。

![](_page_12_Figure_9.jpeg)

※範囲選択中であれば、ペーストは何回でも可能です。

コピー範囲を解除する時は、デザインパネル内で C キー (Windowsは Ctrl キーでも可)を押しながらマウス を1回クリックします。

# 5. 発注・購入手続き

シミュレーターで作成した内容をそのまま発注することができます。 発注を行うと、作成データに沿ってタイルパークがモザイクシートを作成・納品いたします。

## 発注方法

#### ●「完成イメージをデザインする」 モードの場合

画面右上に見積金額と発注シート数が表示されています。金額と完 成デザインを確認し、「作成パターンを購入する」をクリックします。

※プロ会員の方は、ログインした状態でシミュレーターを使用すると、実際の購入 時の価格で表示されます。

データを保存しているか確認するポップアップが表示されます。 このまま購入に進む場合は「購入ページへ進む」、一度戻って保存 する場合は「画像を保存する」をクリックします。

※注文に進むと作成画像はクリアされるため、保存後の購入をおすすめします。

ショッピングカート

| ご購入            |                     |
|----------------|---------------------|
| 見積金額(税込)       | 31,663 <sub>円</sub> |
| □ 作成パターンを      | ご購入する               |
| デザイン貼りシート      | 12シート               |
| NY-ROF201(白単色) | 6シート                |
| NY-ROF202(黒単色) | 0シート                |
| 25角ボーダーシート     | 0シート                |

![](_page_13_Figure_10.jpeg)

作成したデータが買い物カゴへ入りますので、「レジに進む」をクリックします。

※シミュレーターで作成した商品以外を一緒に注文するとエラーになります。お手数ですが別々でご購入ください。

★これ以降の手続きは「シートをデザインする」モードと同じです。続きは「購入手続き(15ページ)」をご覧ください。

# ●「シートをデザインする」 モードの場合

画面右上にシートの見積金額が表示されています。購入したいシート数を入力し、合計金額を確認して「作成パターンを購入する」をク リックします。

※プロ会員の方は、ログインした状態でシミュレーターを使用すると、実際の購入 時の価格で表示されます。

データを保存しているか確認するポップアップが表示されます。 このまま購入に進む場合は「購入ページへ進む」、一度戻って保存 する場合は「画像を保存する」をクリックします。

※注文に進むと作成画像はクリアされるため、保存後の購入をおすすめします。

![](_page_14_Figure_5.jpeg)

ショッピングカート

![](_page_14_Figure_7.jpeg)

※シミュレーターで作成した商品以外を一緒に注文するとエラーになります。お手数ですが別々でご購入ください。

# 1.ログイン

すでにタイルパークで会員登録を行ってい る方はログインをしてください。 会員登録を行っていない方は、先に登録を 行うか、会員登録なしでお手続き下さい。

| Ω                          |                                       |
|----------------------------|---------------------------------------|
| メールアドレス                    |                                       |
| パスワード                      | 会員登録をせずに離入手続きをされた<br>い方は、下記よりお進みください。 |
| □ 次回から自動的にログインする           | ゲスト購入                                 |
| ログイン ログイン情報をお応れですか? 新規会員登録 |                                       |
|                            |                                       |

※すでにログイン状態で購入手続きに進んだ場合は、このページはパスされます。 ※プロ会員の登録にはお時間がかかります。恐れ入りますが次回以降のご注文前に登録を行ってください。

#### 2.お届け先の指定

会員登録をせずに購入する場合は、ここでお客様情報とお届け先を入力してください。 会員の方で登録のご住所以外に納品を希望する場合は、お届け先を新規に登録してください。

#### 3. お支払方法の指定

希望のお支払い方法をお選びください。

| お支払方法                                                                                             |
|---------------------------------------------------------------------------------------------------|
| ○ <b>銀行振込</b><br>※インターネットパンキングでのお振込みは反映までにお時間がかかる場合がありますので、お急ぎの方は<br>振込証明書をFAXまたはメールにて弊社へお送りください。 |
| ○代金引換                                                                                             |
| ○ クレジット決済                                                                                         |
|                                                                                                   |
| 選択されますと、クレジット情報の入力ブロックが下部に表示されます。                                                                 |

#### 4. その他備考

お届け日の希望や備考メッセージ、現場名がある場合はご記入ください。

#### 5.確認·注文完了

ご入力内容確認の画面が表示されます。お間違いなければ「ご注文完了ページへ」をクリックし、お手続きを 完了してください。

※ご注文完了ページへの遷移前にブラウザを閉じるなどの動作を行うとご注文が中断されます。必ず完了ページが表示されるまでお待ち ください。

※お手続きが正常に完了すると、タイルパークより確認のメールが送信されます。メールが届かない場合はご注文が中断された恐れがあ りますので、下記までご連絡ください。

フリーダイヤル: **0120-122-368**(営業時間:平日9:00~17:00) shop@tile-park.com